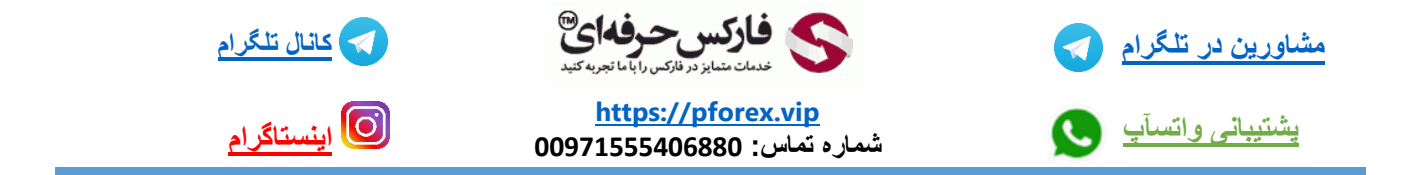

موضوع این جلسه معرفی برنامه Coinmarketcap برای تلفن های همراه . شما عزیزان میتونید ویدیو 316 یعنی معرفی سایت کوین مارکت کپ رو هم در کانال های یوتیوب و آپارات ما مشاهده کنید

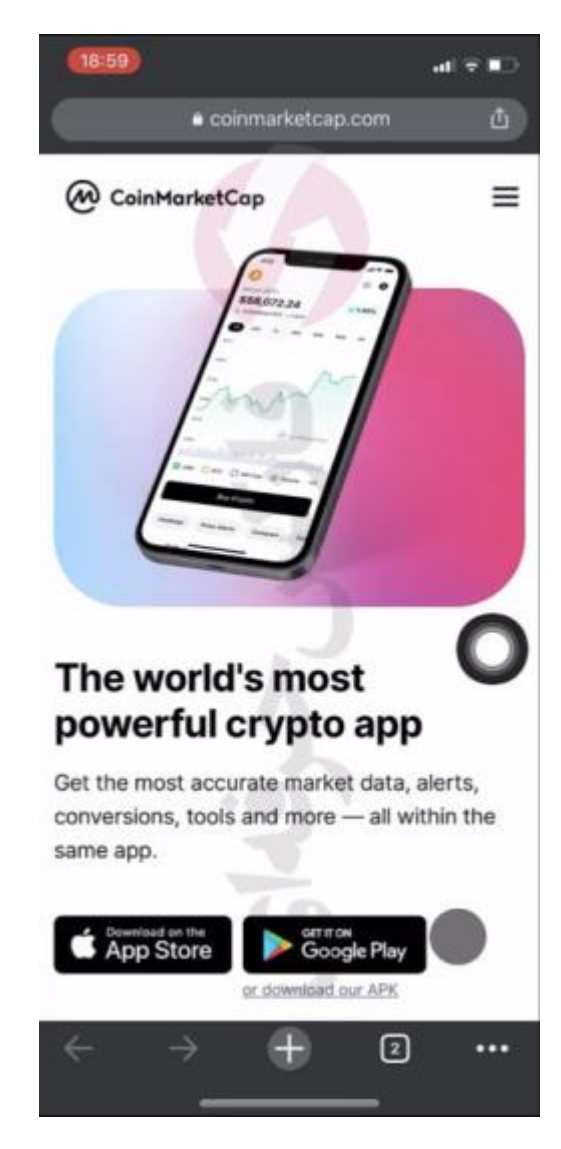

#### دانلود

ابتدا با استفاده از لینک زیر وارد سایت کوین مارکت کپ میشیم .

#### https://coinmarketcap.com/

با مراجعه به سربرگ Products یا محصولات و انتخاب گزینه ی اپلیکیشن موبایل وارد صفحه ای میشیم . تو این صفحه میبینید که دو گزینه برای دانلود برنامه وجود داره ، برای سیستم عامل اندروید و برای آی او اس به علاوه QR Code ای هم میبینید که با اسکن این کد هم میتونید برنامه رو دانلود کنید. این برنامه برای هر دو سیستم عامل به یک شکله و هیچ تفاوتی نداره .

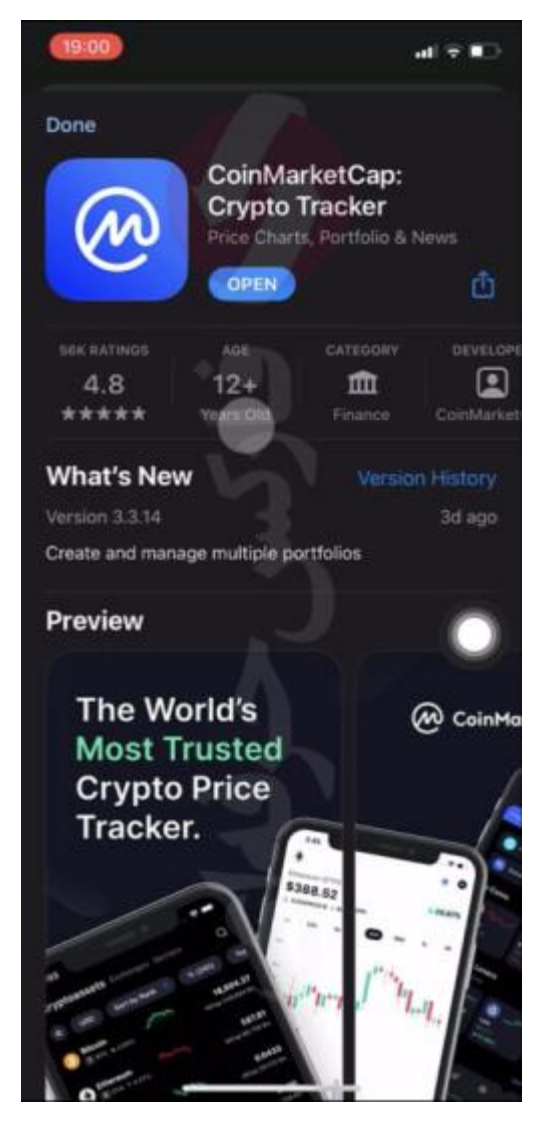

خوب در ادامه به آموزش نصب و استفاده از برنامه میپردازیم .

پس از وارد شدن به صفحه دانلود ، دانلود رو شروع کنید...... بعد از اتمام دانلود برنامه رو اجرا کنید

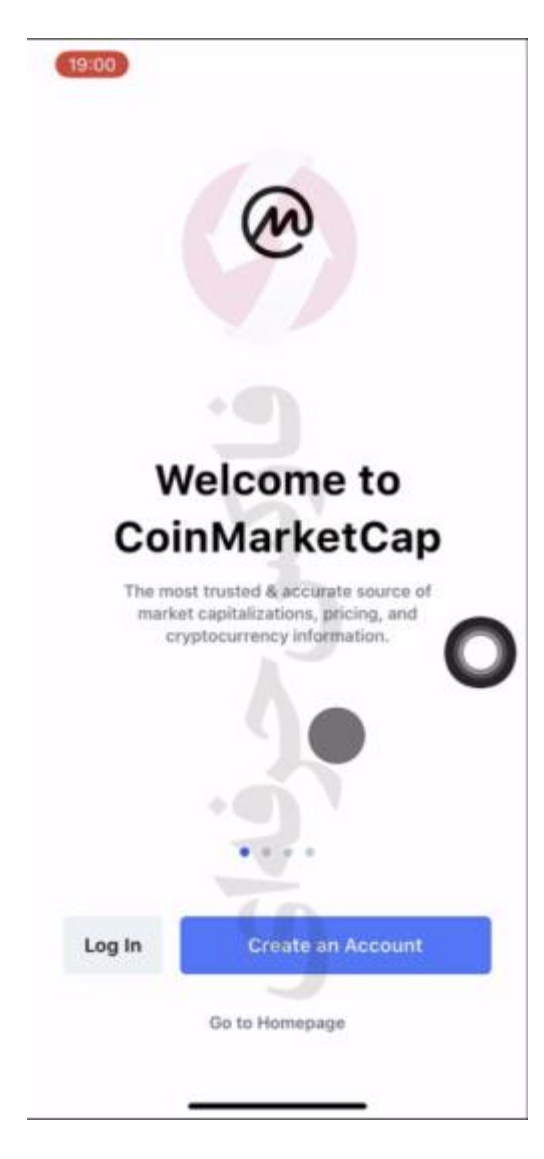

## ساخت حساب کاربری :

در ابتدا برنامه از ما میخواد که وارد حساب کاربریمون بشیم یا اینکه حساب کربری جدیدی ایجاد کنیم.

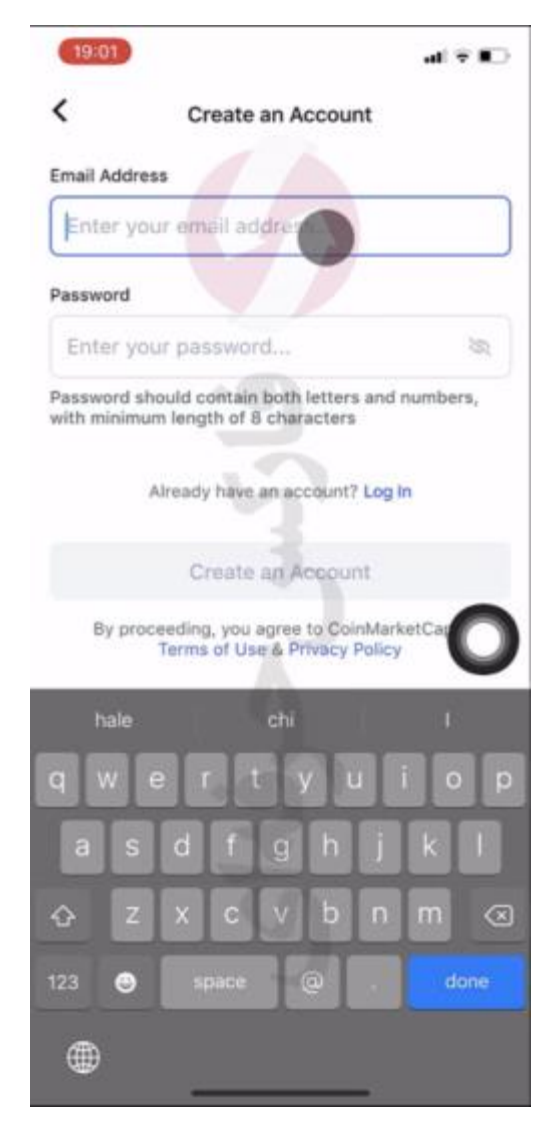

خب با ورود به ساخت حساب جدید دو کادر رو میبینید . در کادر اول ایمیل خودتون رو وارد کنید . در کادر دوم رمز عبوری برای حسابتون انتخاب کنید . پس از وارد کردن هر دو با لمس creat an account یاساخت حساب کاربری به صفحه بعد میرید .

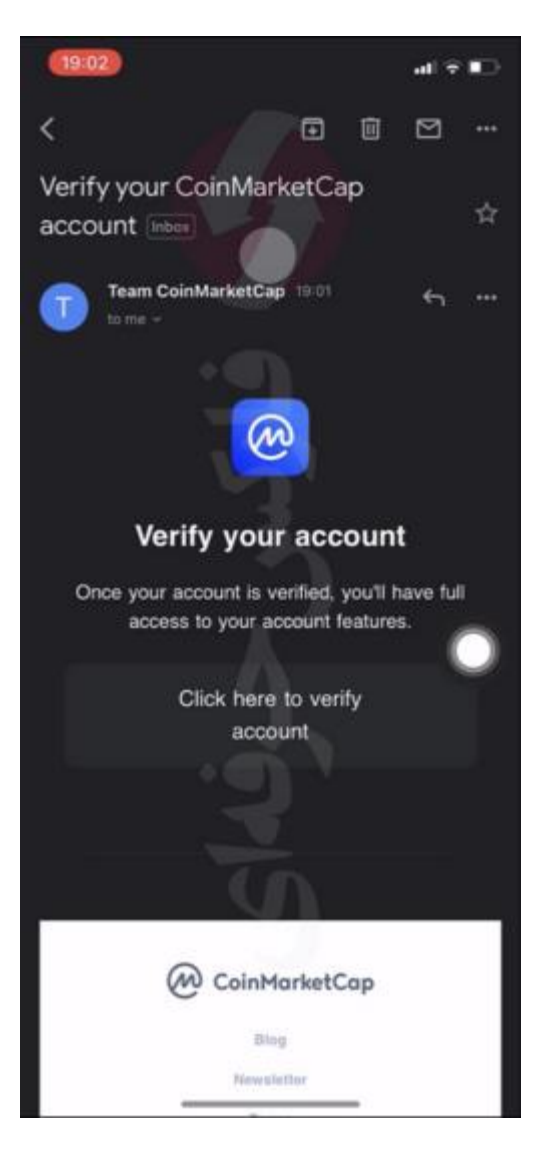

## تایید حساب کاربری:

اینجا نیازه که وارد لینک تاییدی که توسط برنامه به شما ارسال شده بشیم و حساب کاربری خودمون رو تایید میکنیم .و وارد برنامه میشیم .

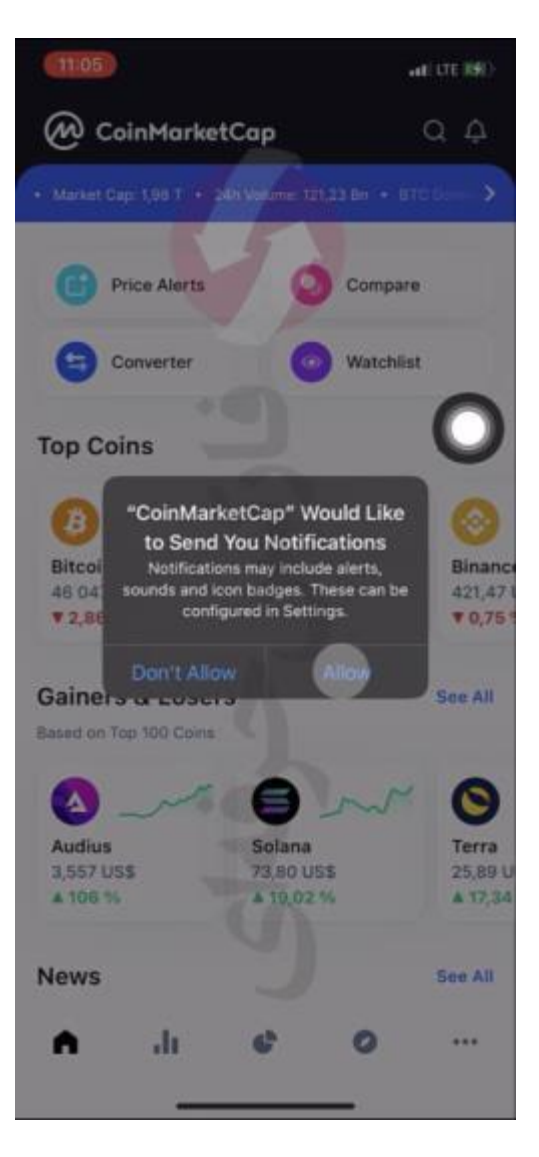

### اجازه اعلانات:

ابتدا برنامه از ما میخواد که به اون اجازه ارسال اعلان داده بشه . پس از انتخاب گزینه allow یا اجازه میدهم صفحه اصلی برنامه

رو میبینید .

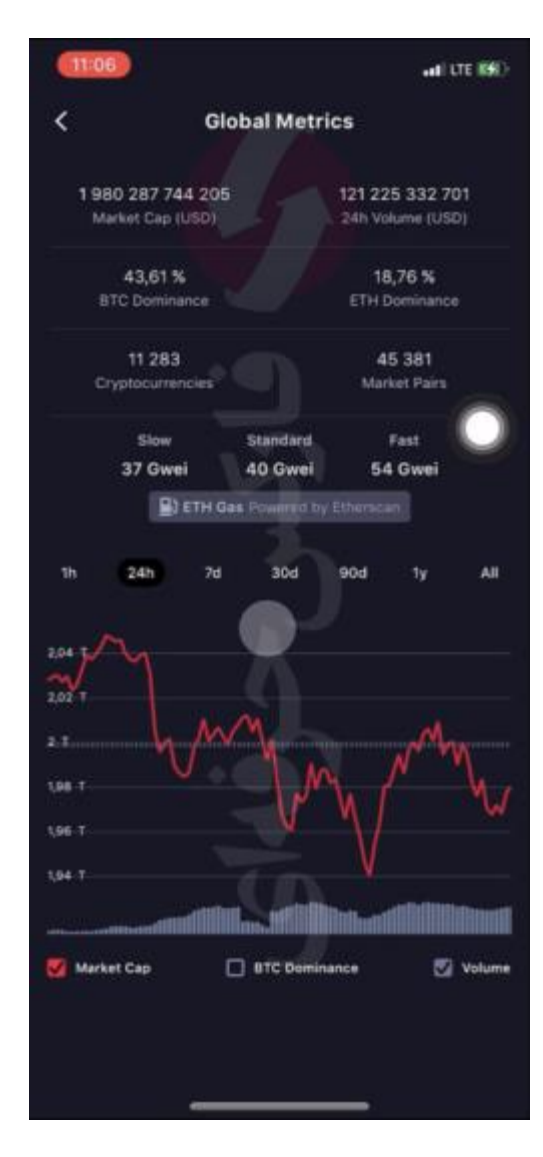

# آمار کلی بازار :

در این صفحه گزینه هایی وجود داره که اکثرا شبیه به بخش های سایت کوین مارکت کپ هستند و در ادامه به بررسی این بخش ها میپردازیم . در بالای این صفحه کادر آبی رو مبینید که حاوی تعدادی از آمار های کلیه بازار ارز های دیجیتاله . با کلیک روی اون میتونید این آمار ها رو در یک صفحه مشاهده کنید به طور مثال حجم و ارزش بازار ارز های دیجیتال ، حجم معاملاتی که در 24 ساعت گذشته انجام شده ، درصد ارزش کلی غالب بیت کوین و اتریوم در بازار نسبت به بقیه ارز ها ، ارز های دیجیتالی . این برنامه شناسایی کردی تا به اینجا تعداد بازار هایی که شناسایی شدن و همینطور Ethereum gas یا کارمز اتریم به معنی هزینه یا کارمزدیه که شما در هنگام انجام مبادلات و معاملات روی شبکه بلاکچین اتریوم پرداخت میکنید. در پایین این صفحه میتونید چارت موارد بالا رو ببینید

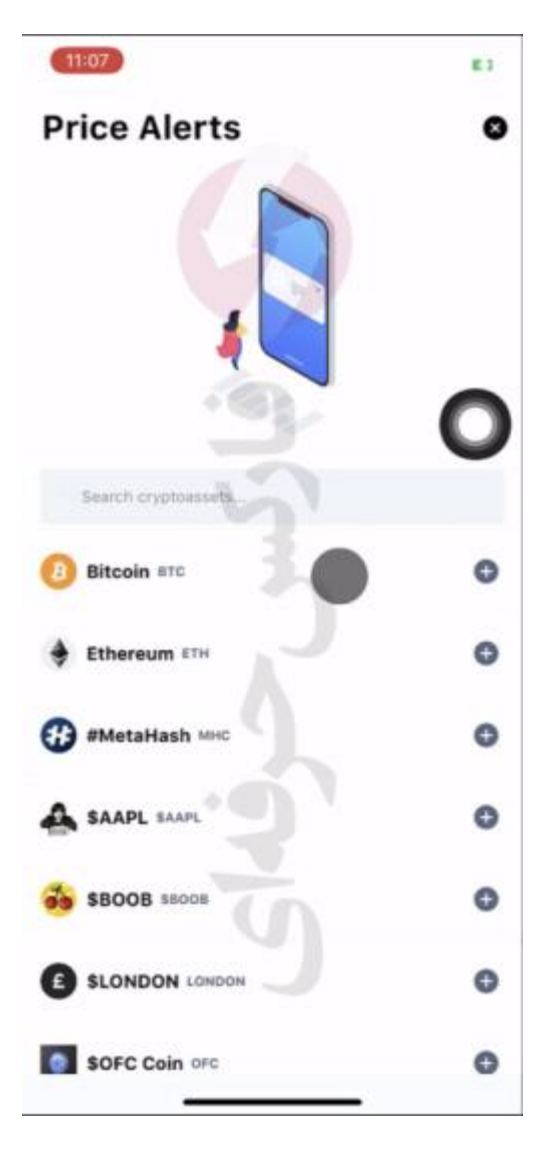

## price alart یا هشدار قیمت

این قسمت برای تنظیم کردن هشدار برای وقتیه که شما میخواین یک هدف قیمت برای ارزی رو تعیین کنید

مثلا ما اتريوم رو انتخاب ميكنيم كه قيمت فعليش 3180 دلاره ما هشدار ميزاريم كه وقتى به 3000 دلار رسيد به ما اطلاع بده

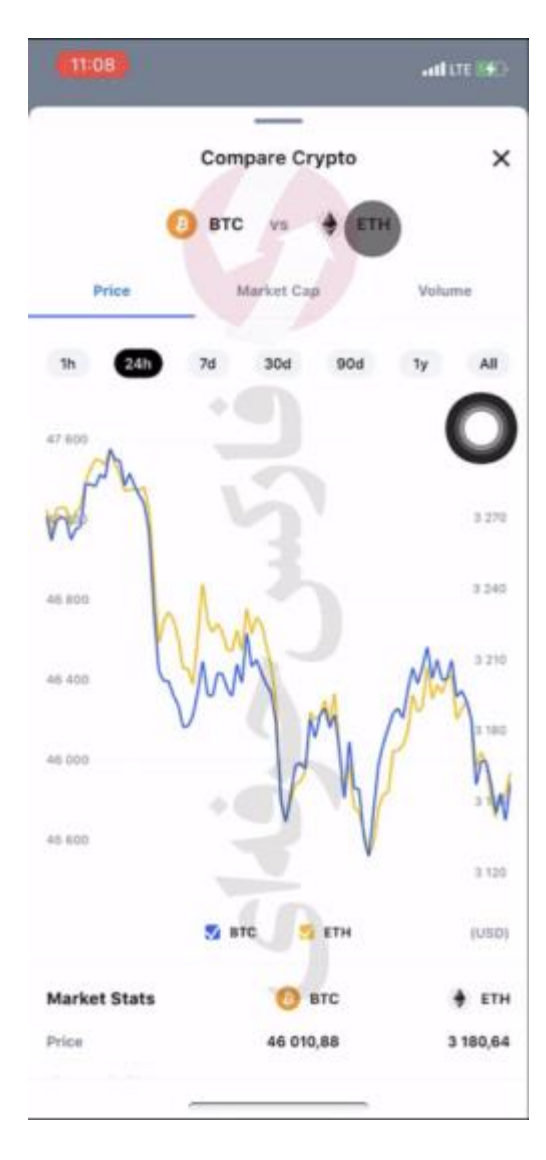

#### compare یا مقایسه

یکی از قسمت های جالب و کاربردی این برنامه اینه که میتونید دو رمز ارز رو با هم مقایسه کنید. برای مثال الان تغییرات قیمت بیت کوین رو اتریوم رو میتونید مقایسه کنید . برای تغییر ارز ها کافیه رو اسم ارزها کلیک کنید تا لیست ارز ها نمایش داده بشه . ارز مورد نظر تون رو انتخاب و مقایسه کنید

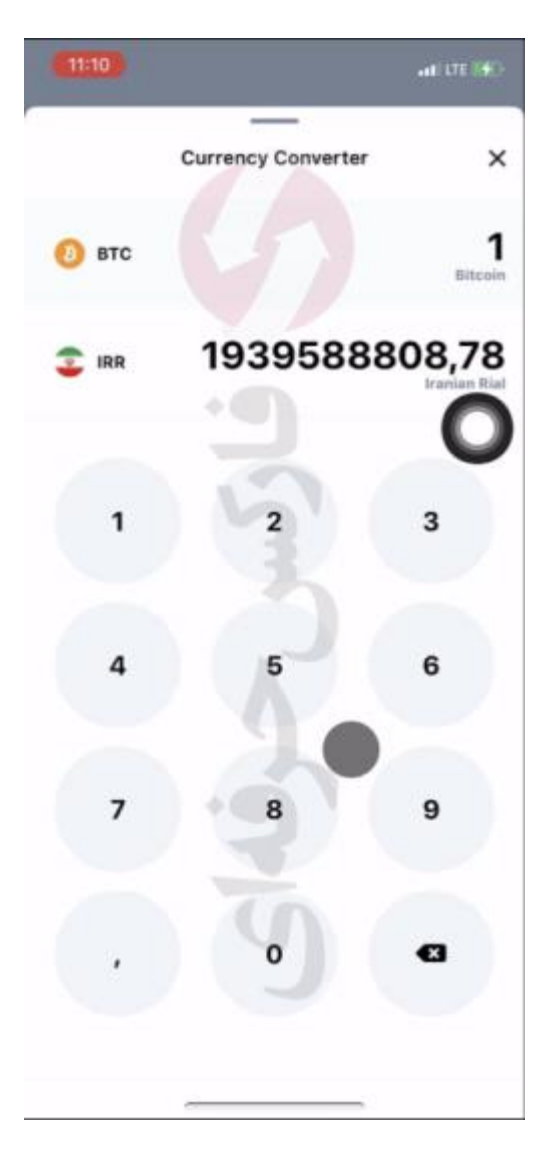

#### converter یا تبدیل کنندہ

این بخش برای تبدیل ارز دیجیتالتون به پول حکومی که میخوایده/ در اینجا مبلغ بیت کوین به دلار رو میبینید. در صورتی که بخواید پول حکومیتون رو تغییر بدید با لمس آیکون پرچم کشور لیست پول های حکومی برای شما پدیدار میشه. جالبه بدونید شما میتونید ریال ایران رو هم انتخاب کنید. خوب اینجا تعداد بیت کوین رو 1 عدد وارد میکنیم .. میبینید که مبلغ تقریبا 194 میلیون تومن میشه

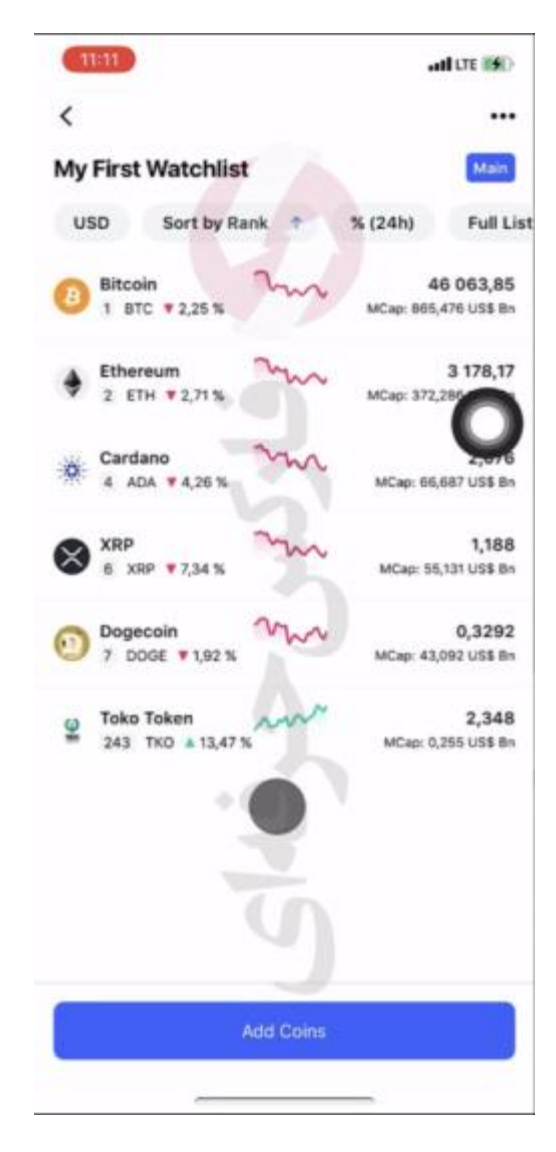

### watchlist یا لیست تماشای شما

اینجا میتونید لیستی از ارز های مد نظرتون رو که میخواید جلو چشمتون باشن رو انتخاب کنید . برای مثال ما اینجا این 5 ارز رو انتخاب کردیم

برای اینکه ارزی رو اضاف یا کم کنید با استفاده از گزینه ی Add Coin لیست ارز ها دیده میشه که مثلا ما میایم ارز ریپل رو به لیست اضافه میکنیم و میبینید که به لیست اضافه میشه

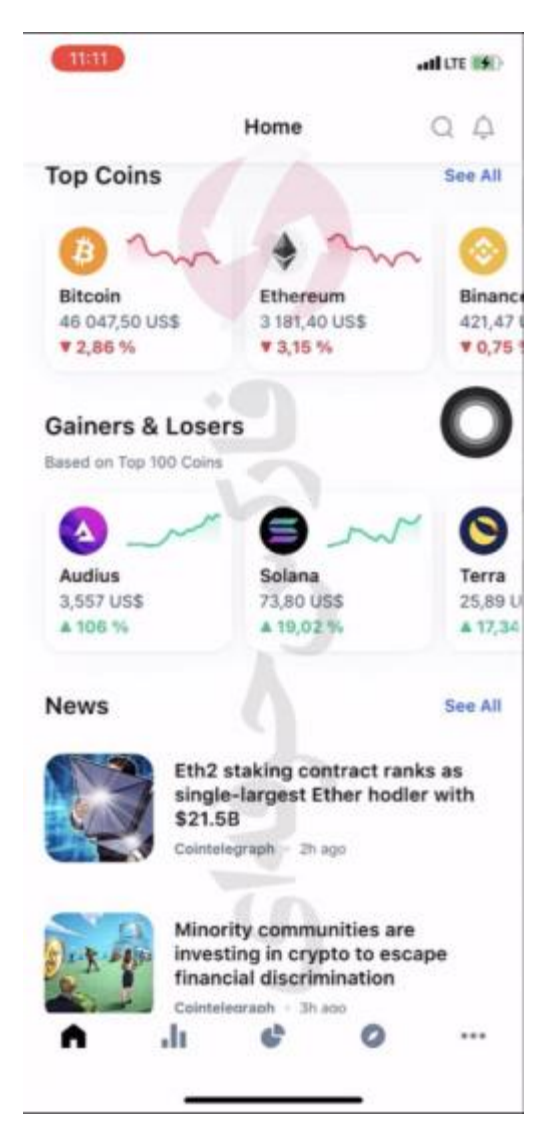

لیستی به نام Top Coin یا دسته بندی ارز ها از بر اساس ارزششون رو میبینید . پایینش هم لیست Gainerو loser یا بدست اورنده بیشترین ارزش و از دست دهنده ی بیشترین ارزش رو میبینید

و در پایین این بخش هم میتونید اخبار مربوط به ارز های دیجیتال رو ببینید

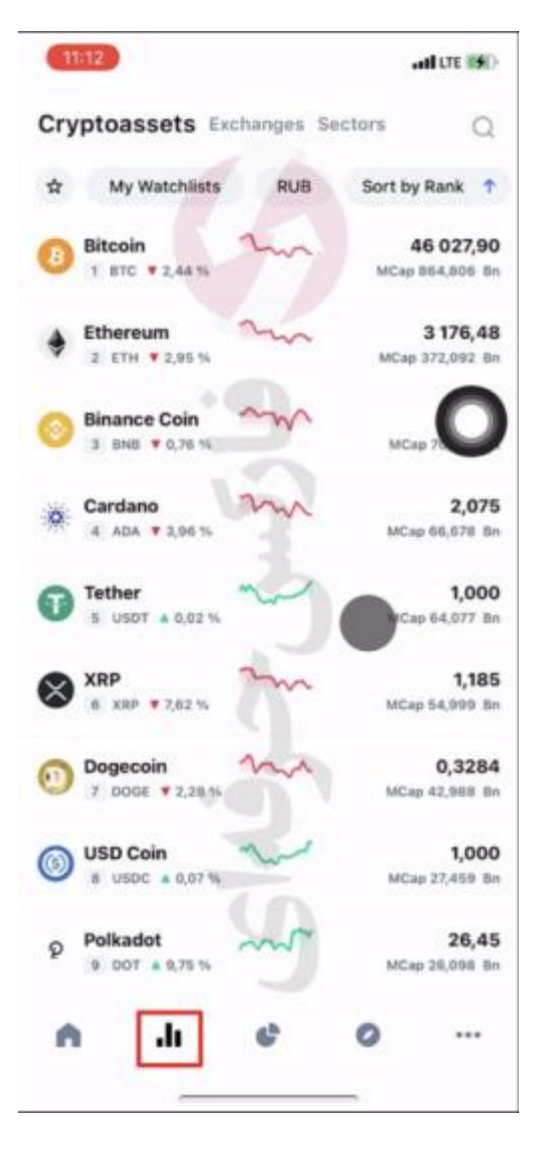

خوب در ادامه به بررسی دسته بندی های اصلی برنامه که در پایین صفحه میبینید میپردازیم

تا اینجا آیکون اول رو بررسی کردیم . وارد آیکون دوم میشیم . این صفحه شامل لیست کامل ارز هاست که میتونید ترتیبشون رو شخصی سازی کنید .. همینطور بخش دومی هم داره که مربوط به صرافی هاست . و بخش آخرش هم مربوط به ارزش دسته بندی های مختلف مثل بایننس اسمارت چین ، ان اف تی و ...

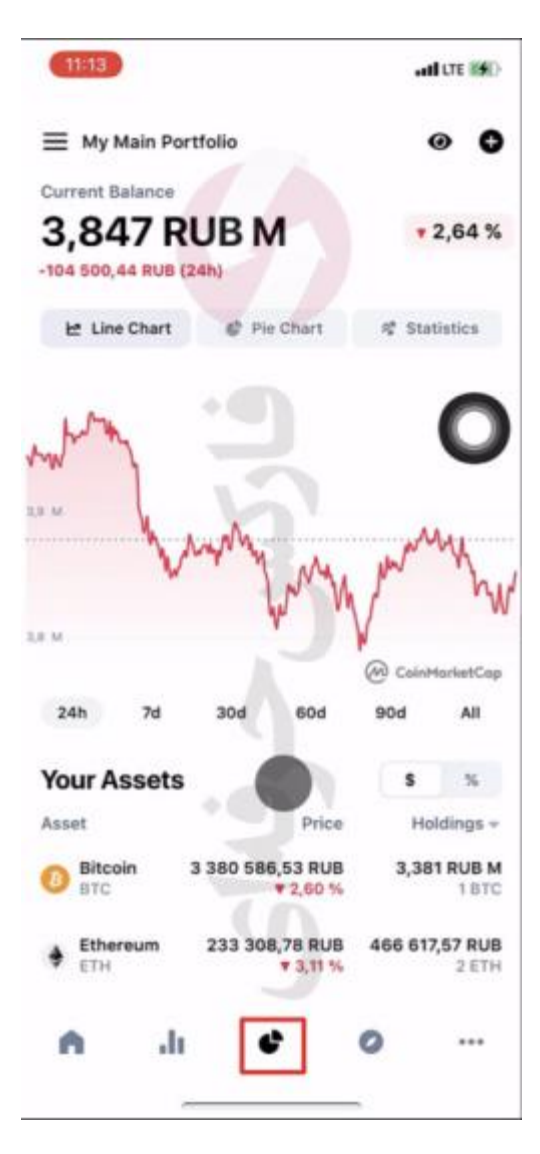

## portfolio یا نمونه کار

خوب وارد آیکون سوم میشیم

این آیکون مربوط به portfolio یا نمونه کار شماست . برای افرادیه که سرمایه گذاری های مختلف در صرافی های مختلف انجام دادن و برای بررسی کردن راحت تر سرمایه گذاری هاشون میتونن اینجا اطلاعات مربود به سرمایه گذاریشون رو وارد کنن و میزان سود و یا ضرر ، اطلاعاتی از قبیل قیمت فعلی قیمت ورودی و تفاوت قیمت در 24 ساعت داشته باشن

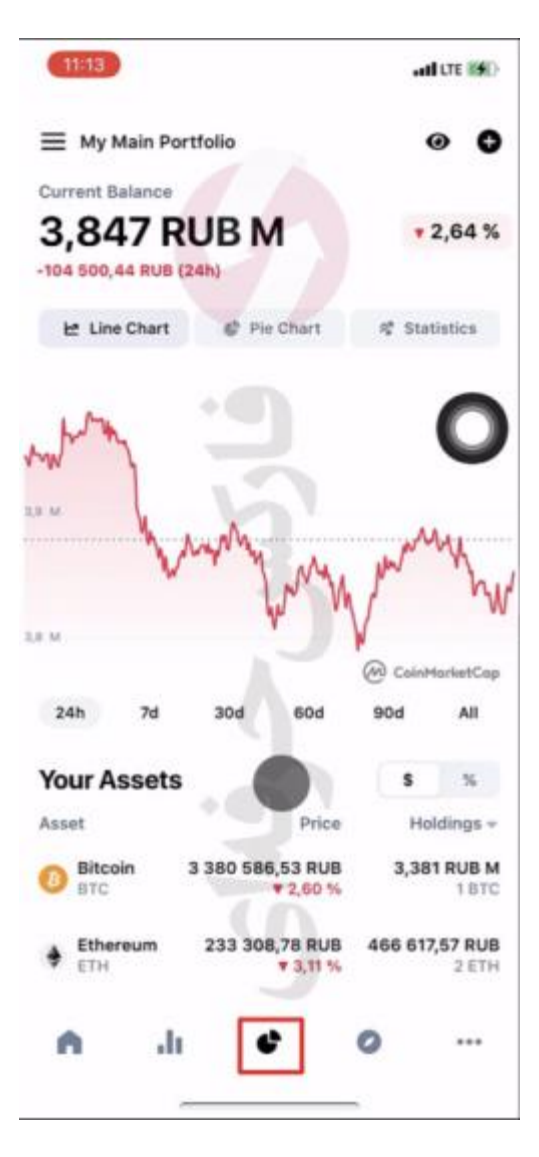

### اخبار یا news

و آیکون آخر ، مربوط به بخش اخباره که خلاصه ای ازش رو تو صفحه اول دیدید

| 11:14              |              |      |             |       | and LTE 👀 |
|--------------------|--------------|------|-------------|-------|-----------|
|                    | @            | oint | 1ark        | etCap |           |
|                    | 0            | •    | f           | *     |           |
| Арр                |              |      |             |       |           |
| 0 Acco             | unt Settings | e.   |             |       | >         |
| Launch Sc          | reen         |      |             |       | -0        |
| Appearant          |              |      | Light       | Oark  | System    |
| Language           |              |      |             |       | English > |
| Default Currencies |              |      | RUS & BTC > |       |           |
| Security           |              |      |             |       |           |
| Face ID            |              |      |             |       | 0         |
| About              |              |      |             |       |           |
| Newslette          | Č.           |      |             |       | >         |
| Terms and          | Privacy      |      |             |       | ,         |
| n                  | .h           |      |             | 0     |           |
|                    |              |      |             | _     |           |

خوب سه نقطه ی گوشه ی راست صفحه رو لمس میکنیم . وارد صفحه ای میشیم که میتونید تنظیمات برنامتون رو شخصی سازی کنید که در ادامه به بررسی مهم تریناش میپردازیم

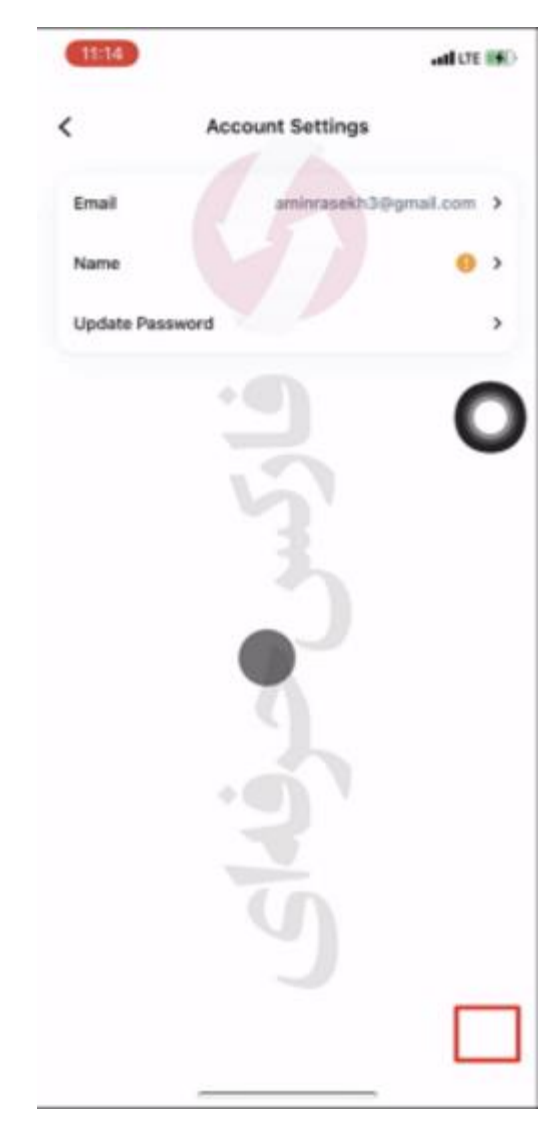

در ابتدا با ورود به account setting یا تنظیمات حساب میبینید که نیازه برای خودتون نام کاربری ثبت کنید . با وارد شدن به بخش نام میتونید اینکار رو انجام بدید

به صفحه تنظیمات برمیگردیم Appearance یا ظهر برنامه رو میبینید که میتونید به دلخواه اون رو تنظیم کنید

مورد بعد یعنی زبان که در صورت تمایل میتونید زبان برنامه رو تغییر بدید . البته این برنامه حاوی زبان فارسی نیست

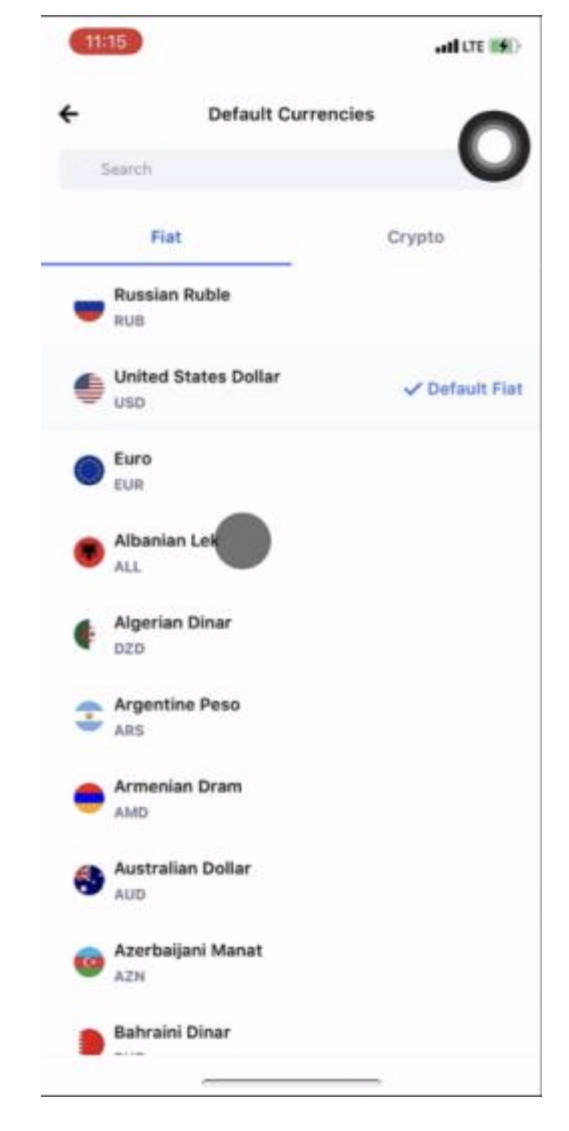

مورد بعد یعنی Default currencies یا پول پیش فرض برنامه رو میتونید طبق ارزی که راحت ترید تنظیم کنید .. در این حالت روی روبل بیت کوین قرار داره که ما اون رو تبدیل به دلار بیت کوین میکنیم که شما حتی میتونید بیت کوین رو هم تغییر بدید

برای کسب فایل های آموزشی دیگر، نحوه معامله، فنون ترید موفق و سیگنال های روزانه به همراه سرویس های بیشتر، می توانید ب مشاوران ما در تلگرام و واتس آپ از طریق شماره 00971555406880 در تماس باشید.

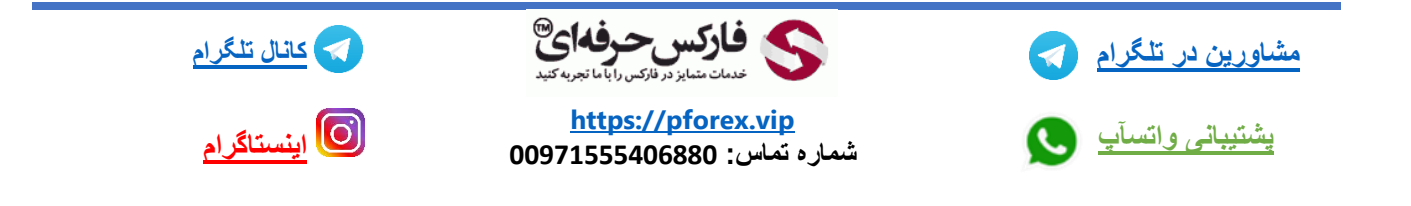